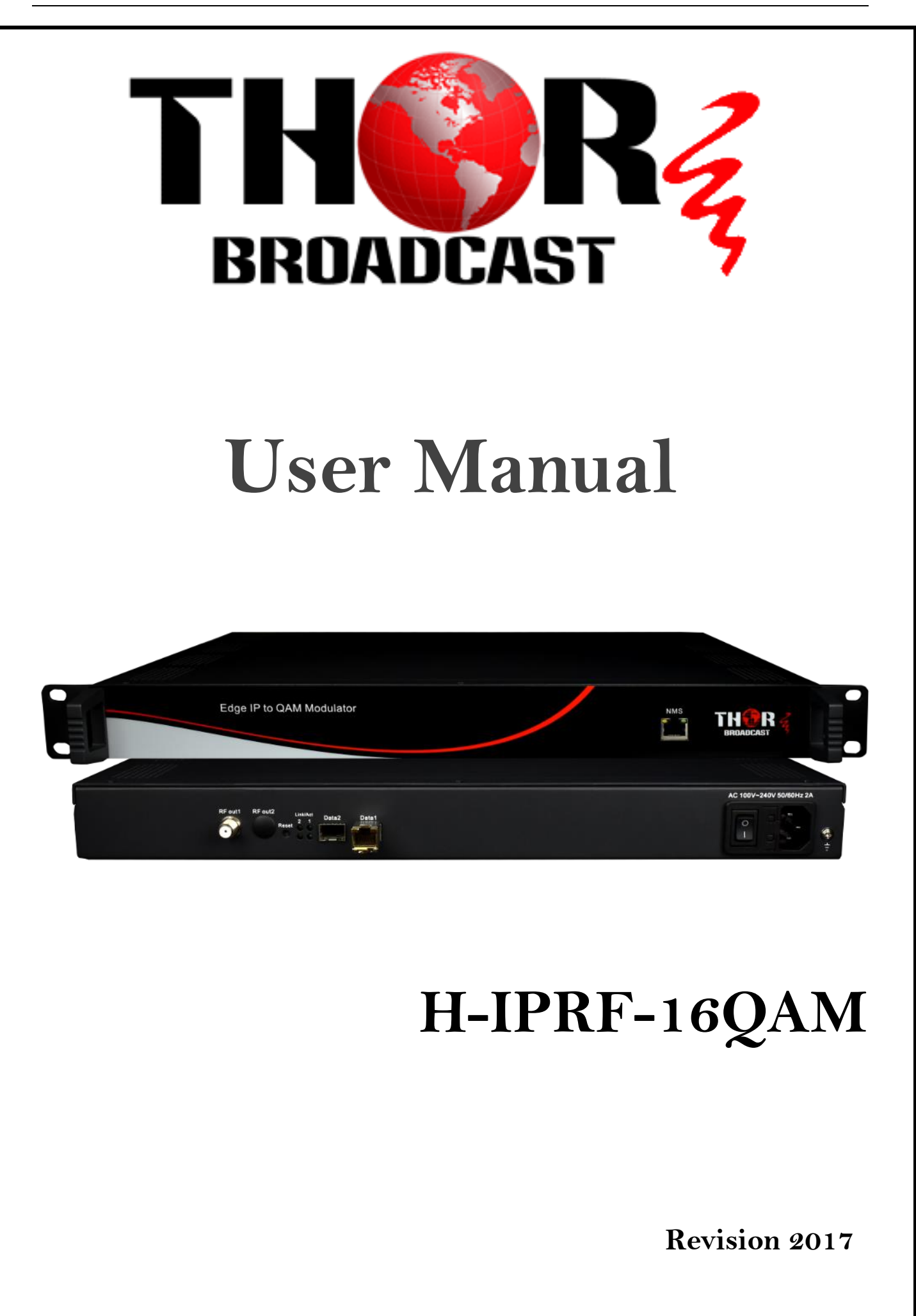

http://www.thorbroadcast.com

Email: sales@thorfiber.com

Tel: (800) 521-8467

Thor Fiber 2016

# A Note from Thor Broadcast about this Manual

### **Intended Audience**

This user manual has been written to help people who have to use, integrate and to install the product. Some chapters require some prerequisite knowledge in electronics and especially in broadcast technologies and standards.

#### Disclaimer

No part of this document may be reproduced in any form without the written permission of Thor Broadcast. The contents of this document are subject to revision without notice due to continued progress in methodology, design and manufacturing. Thor shall have no liability for any error or damage of any kind resulting from the use of this document.

### **Copy Warning**

This document includes some confidential information. Its usage is limited to the owners of the product that it is relevant to. It cannot be copied, modified, or translated in another language without prior written authorization from Thor Broadcast.

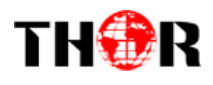

# **Table of Contents**

| CHAPTER 1 PRODUCT OVERVIEW                                      |
|-----------------------------------------------------------------|
| 1.1 OUTLINE                                                     |
| 1.2 KEY FEATURES                                                |
| 1.3 GENERAL MAPPING                                             |
| 1.4 CARRIER SETTING ILLUSTRATION                                |
| 1.5 SPECIFICATIONS                                              |
| CHAPTER 2 - APPEARANCE                                          |
| 2.1 FRONTAL VIEW:                                               |
| 2.2 REAR PANEL ILLUSTRATION:                                    |
| CHAPTER 3 INSTALLATION GUIDE                                    |
| 3.1 IN THE BOX                                                  |
| 3.2 INSTALLATION PREPARATION                                    |
| 3.2.1 DEVICE'S INSTALLATION FLOW CHART ILLUSTRATED AS FOLLOWS : |
| 3.2.2 ENVIRONMENT                                               |
| 3.2.3 GROUNDING                                                 |
| CHAPTER 4 WEB NMS MANAGEMENT                                    |
| 4.1 LOGIN                                                       |
| 4.2 OPERATION                                                   |
| 4.2.1 SUMMARY                                                   |
| 4.2.2 PARAMETERS                                                |
| CHAPTER 5 - TROUBLESHOOTING                                     |
| CHAPTER 6 PACKING LIST                                          |

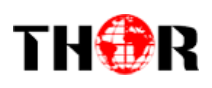

## **Chapter 1 Product Overview**

## 1.1 Outline

The Thor Broadcast new Edge QAM Modulator is a new 1 RU chassis headend in a box that will ingest IP feeds and convert to a QAM channel lineup of your choosing. The latest gen unit has an inclusive chassis that no longer uses blades but does all necessary functioning preloaded to successfully convert IP streams to 16 (or 32- model dependent) QAM channels to create your own efficient IPTV headend into an RF headend. This powerhouse will scramble, multiplex, and modulate up to 16 or 32 channels that supports a maximum 1024 IP TS streams through the 2 GE ports and output 16 or 32 non-adjacent carriers (50MHz~960MHz) via the single RF output interface on the rear of the unit. High performance encoding means you can now distribute countless channels into the bandwidth of 16 QAM carriers.

## **1.2 Key Features**

- ✤ 2 GE input, SFP interface
- Supports up to 1024 channels TS over UDP/RTP, unicast and multicast, IGMP v2\v3
- Max 840Mbps for each GE input
- Accurate PCR adjusting
- CA PID filtering, remapping and PSI/SI editing
- Up to 180 PIDS remapping per channel
- DVB general scrambling system (ETR289), simulcrypt standards ETSI 101 197 and ETSI 103 197
- 16 multiplexed or scrambled TS over UDP/RTP/RTSP output
- ✤ 16 non-adjacent QAM carriers output, compliant to DVB-C (EN 300 429) and ITU-T J.83 A/B
- \* RS (204,188) encoding
- NMS Web-based Network management

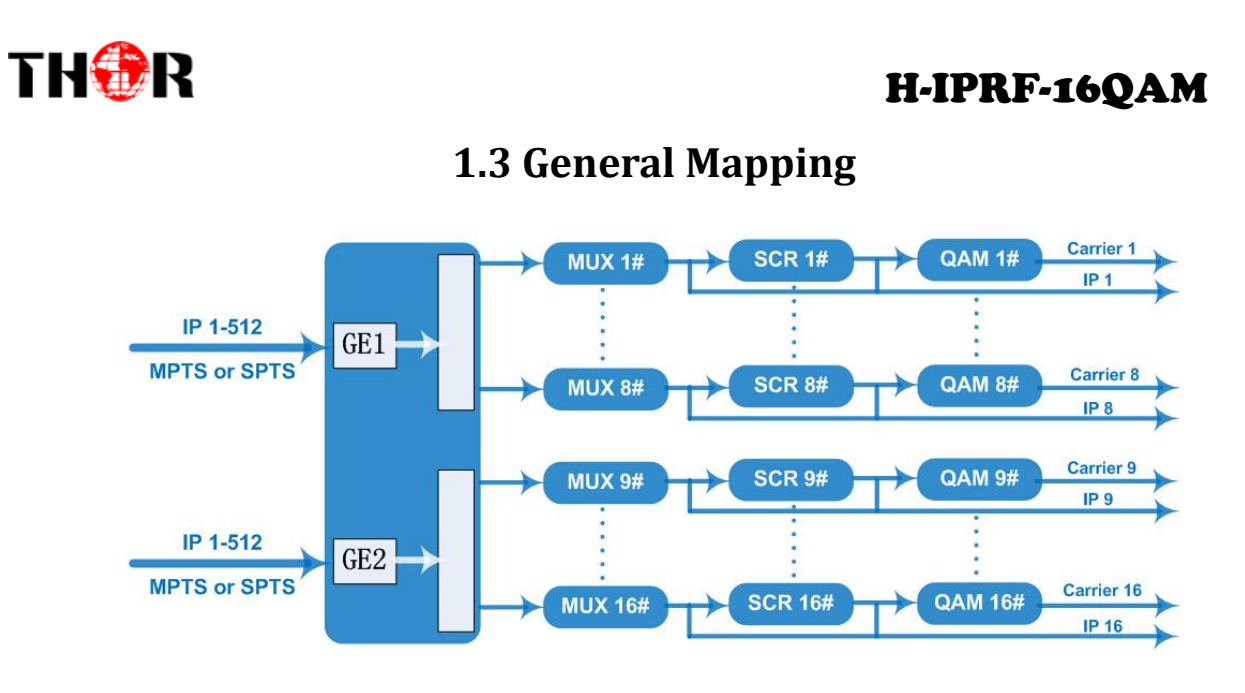

**1.4 Carrier Setting Illustration** 

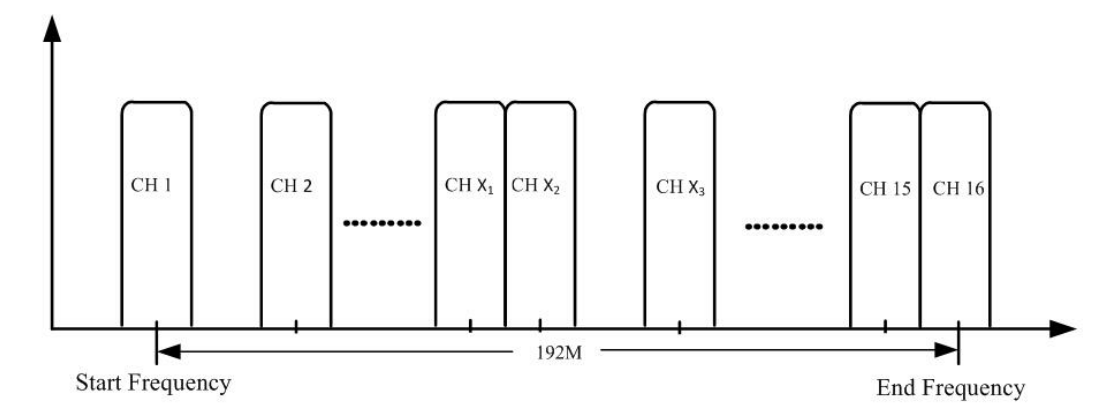

http://www.thorbroadcast.com

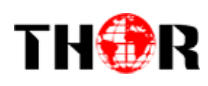

# **1.5 Specifications**

|                  | Input                                       | 512×2 IP input, 2 100/1000M Ethernet Port (SFP)   |  |  |  |  |
|------------------|---------------------------------------------|---------------------------------------------------|--|--|--|--|
| Input            | Transport Protocol Transport Protocol V2/V3 |                                                   |  |  |  |  |
|                  | Transmission Rate                           | Max 840Mbps for each GE input                     |  |  |  |  |
|                  | Input Channel                               | 1024                                              |  |  |  |  |
|                  | Output Channel                              | 16                                                |  |  |  |  |
| Mux              | Max PIDs                                    | 180 per channel                                   |  |  |  |  |
| IVIUX            |                                             | PID remapping(auto/manually optional)             |  |  |  |  |
|                  | Functions                                   | PCR accurate adjusting                            |  |  |  |  |
|                  |                                             | PSI/SI table automatically generating             |  |  |  |  |
| e 11:            | Max simulscrypt CA                          | 4                                                 |  |  |  |  |
| Scrambling       | Scramble Standard                           | ETR289, ETSI 101 197, ETSI 103 197                |  |  |  |  |
| Parameters       | Connection                                  | Local/remote connection                           |  |  |  |  |
|                  | QAM Channel                                 | 16 non-adjacent carriers                          |  |  |  |  |
|                  | Modulation Standard                         | EN300 429/ITU-T J.83A/B                           |  |  |  |  |
| Parameters       | Symbol Rate                                 | 5.0~7.0Msps, 1ksps stepping                       |  |  |  |  |
|                  | Constellation                               | 16, 32, 64, 128, 256QAM                           |  |  |  |  |
|                  | FEC                                         | RS (204, 188)                                     |  |  |  |  |
|                  | Interface                                   | 1 F-type output port for 16 carriers, $75\Omega$  |  |  |  |  |
|                  | RF Range                                    | 50~960MHz, 1kHz stepping                          |  |  |  |  |
| <b>RF Output</b> | Output Level                                | -20dBm~+10dBm(87~117dbµV), 0.1dB stepping         |  |  |  |  |
|                  | MER                                         | ≥ 40dB                                            |  |  |  |  |
|                  | ACLR                                        | -60 dBc                                           |  |  |  |  |
| TS output        | 16 IP output over UDP/                      | RTP/RTSP, unicast/multicast, 2 100/1000M Ethernet |  |  |  |  |
| 15 Output        | Ports                                       |                                                   |  |  |  |  |
| System           | Network management                          | software (NMS)                                    |  |  |  |  |
|                  | Demission                                   | 420mm×440mm×44.5mm (WxLxH) – 1RU                  |  |  |  |  |
|                  | Weight                                      | 3kg                                               |  |  |  |  |
| General          | Temperature                                 | 0~45°C(operation), -20~80°C(storage)              |  |  |  |  |
| General          | Power Supply                                | AC 100V±10%, 50/60Hz or AC 220V±10%,<br>50/60Hz   |  |  |  |  |
|                  | Consumption                                 | 15.4W                                             |  |  |  |  |

Thor Fiber 2016

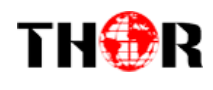

1

# **Chapter 2 - Appearance**

## 2.1 Frontal View:

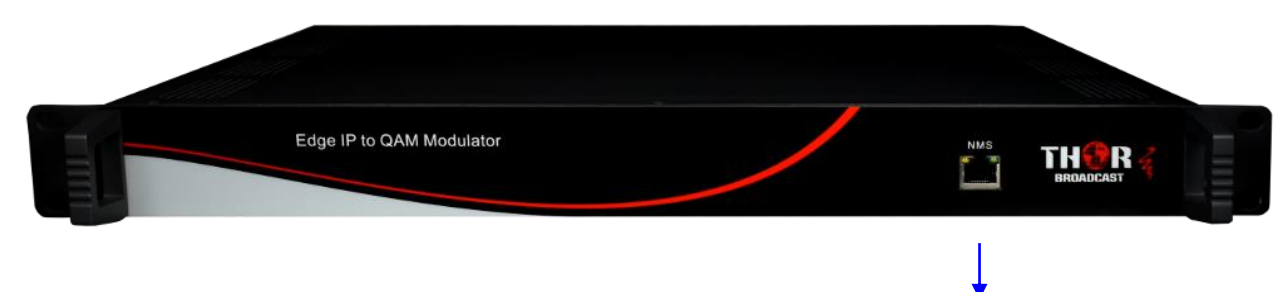

## 2.2 Rear Panel Illustration:

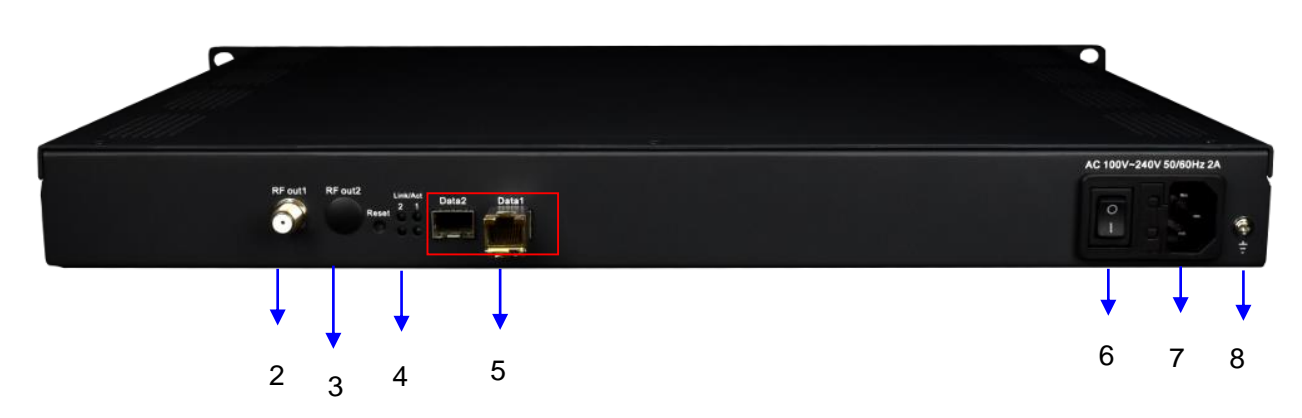

| 1 | NMS/CAS: network management port and CA data port                   |
|---|---------------------------------------------------------------------|
| 2 | RF output port                                                      |
| 3 | Reset IP: Reset webmaster IP address, recover to default IP address |
| 4 | Link/Act Indicators                                                 |
| 5 | Data Input/Output 1/2 (SFP)                                         |
| 6 | Power switch                                                        |
| 7 | AC Power Socket                                                     |
| 8 | Ground                                                              |

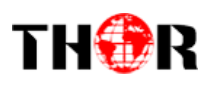

## **Chapter 3 Installation Guide**

## 3.1 In the Box

When you open the Thor Edge QAM powerhouse, please check all items according to packing list. Normally it should include the following items:

- ➢ H-IPRF-16/32QAM
- User's Manual
- Power Cord

If any item is missing with the list above, please contact Thor Broadcast – 1-800-521-8467

## **3.2 Installation Preparation**

The main steps of the installation include:

- > Checking the possible device for missing pieces or damage from transport
- > Preparing relevant environment/rack for installation
- Installing the IP to QAM Modulator
- Connecting signal cables
- Connecting communication port (if it is necessary) ; (it is necessary <sup>©</sup>)

## 3.2.1 Device's Installation Flow Chart Illustrated as follows:

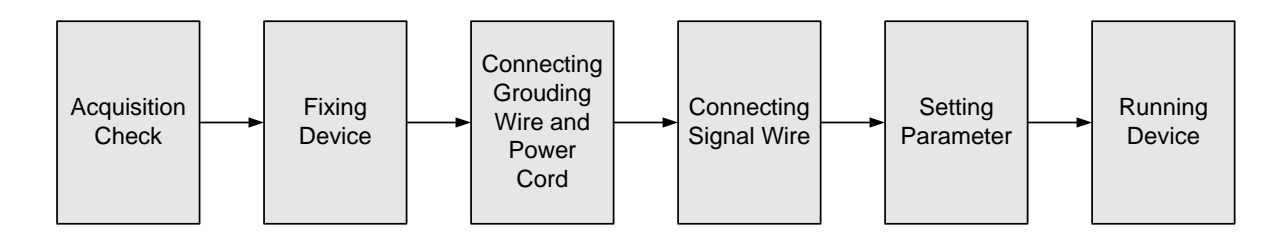

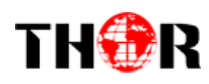

## **3.2.2 Environment**

| ltem                       | Requirement                                                                                                    |
|----------------------------|----------------------------------------------------------------------------------------------------|
| Machine Hall Space         | When installing unit on rack, the distance between 2 rows of machine frames should be 1.2~1.5m and the distance against wall should be no less than 0.8m.                                                |
| Machine Hall Floor         | Electric Isolation, Dust Free, HVAC<br>anti-static material: $1X10^7 \sim 1X10^{10}\Omega$ , Grounding current<br>limiting resistance: $1M\Omega$ (Floor bearing should be greater than<br>$450Kg/m^2$ ) |
| Environment<br>Temperature | 5~40°C(sustainable), 0~45°C(short time),<br>installing air-conditioning is recommended                                                                                                    |
| Relative Humidity          | 20%~80% sustainable 10%~90% short time                                                                                                    |
| Pressure                   | 86~105KPa                                                                                                    |
| Door & Window              | Installing rubber strip for sealing door-gaps and dual level glasses for window                                                                                                    |
| Fire Protection            | Fire alarm system and extinguisher                                                                                                    |
| Power                      | Device power, HVAC and lighting should be independent to<br>each other. Device power requires AC 110V±10%, 50/60Hz or<br>AC 220V±10%, 50/60Hz. Please carefully check before<br>running.                 |

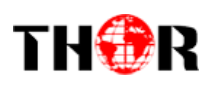

## 3.2.3 Grounding

- ✓ It is important to keep this device grounded to ensure all of the modules function correctly. Correctly grounding the device will also help prevent any electrical interference, lightening. Etc. Also it helps reject minor interference that may disrupt the devices ability to function smoothly. General rule of them, make sure the device is grounded when installing anywhere.
- ✓ Always use copper wire. When applied correctly the ground must be wrapped well to ensure maximum conduction so it can reduce any high frequencies. The copper ground wire should also be as short and thick as possible
- ✓ Installer must make sure that the two ends of the ground are well conducted and have appropriate anti-rust properties.
- $\checkmark$  It is prohibited to use any other device as part of the grounding electric circuit.
- ✓ The area of the conduction between the ground wire and device's frame should be no less than 25  $m^2$ .

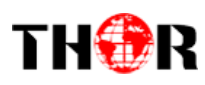

## **Chapter 4 Web NMS Management**

This is literally how you control the device; there is no front interface with D-Pad

### 4.1 Login

The factory default IP address is 192.168.0.136 and users can connect the device and web NMS through this IP address.

Connect the PC (Personal Computer) and the device with a net cable, and use ping command to confirm they are on the same network segment. For instance, the PC IP address is 192.168.99.252, we then change the device IP to 192.168.99.xxx (xxx can be 0 to 255 except 252 to avoid IP conflict). Launch the web browser an input the device IP address in the browser's address bar and press Enter. It will display the Login interface as Figure-1. Input the Username and Password (Both the default Username and Password are "admin". And then click "Login" to start the device setting.

| H-IPRF-QAM-16                                              | СН                  |                                            |                            |
|------------------------------------------------------------|---------------------|--------------------------------------------|----------------------------|
| elcome to use Web Manager                                  |                     |                                            | 2017-03-02 14:18:28 [Exit] |
| Summary  Status  Parameters  TS Config                     | DEVICE INFORMATION  |                                            |                            |
| Modulator IP Stream  System Network Password Configuration |                     | BROADCAST                                  |                            |
| Firmware                                                   | System Information  |                                            |                            |
|                                                            | Software Version:   | 8.41.30NE Build 200.00 Feb 20 2017         |                            |
|                                                            | Hardware Version:   | 0.140.0.0                                  |                            |
|                                                            | Web Version:        | 1.11                                       |                            |
|                                                            | System Version:     | 1.10.1.50                                  |                            |
|                                                            | Product ID:         | 0d031601-00000010-000000000000000000000000 |                            |
|                                                            | Serial Number:      |                                            |                            |
|                                                            | Manufacturing Date: |                                            |                            |
|                                                            | Uptime:             | 1 Day-23:13:01                             |                            |
|                                                            |                     |                                            |                            |
|                                                            |                     | Figure-I                                   |                            |

This is the front splash screen with details on your unit – Status & Summary

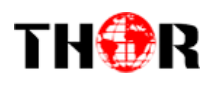

## 4.2 Operation

## 4.2.1 Summary

When we confirm the login, it displays the summary interface as Figure-2.

| elcome to use Web Manag |                    |                   |                                    | 20 |
|-------------------------|--------------------|-------------------|------------------------------------|----|
| Summary<br>▶ Status     | DEVICE INFORMATION |                   |                                    |    |
| Parameters              | Quatam Information | 7                 |                                    |    |
| ► TS Config             | System mornation   |                   |                                    |    |
| ▶ Scrambler             |                    | Software Version: | 1.11 Build 200.00 Jun 4 2016       |    |
| ► Modulator             |                    | Hardware Version: | 0.90.0.0                           |    |
| ► IP Stream             |                    | Web Version:      | 1.10                               |    |
| System                  |                    | System Version:   | 1.10.1.50                          |    |
| ▶ Network               |                    | Product ID:       | 0d031600-00000010-0000000-00000000 |    |
| ▶ Password              |                    | Uptime:           | 0 Day-01:17:32                     |    |
| ► Configuration         |                    |                   |                                    |    |
| ► Firmware              |                    |                   |                                    |    |
| - Log                   |                    |                   |                                    |    |
|                         |                    |                   |                                    |    |
|                         |                    |                   |                                    |    |
|                         |                    |                   |                                    |    |
| Click any item he       | are to enter the   |                   |                                    |    |
| click any rechnic       | the to enter the   |                   |                                    |    |
| corresponding ir        | nterface to        |                   |                                    |    |
|                         |                    |                   |                                    |    |
| check informatic        | on or set the      |                   |                                    |    |
|                         |                    |                   |                                    |    |
| parameters.             |                    |                   |                                    |    |
|                         |                    |                   |                                    |    |
|                         |                    |                   |                                    |    |
|                         |                    |                   |                                    |    |

Figure-2

## 4.2.2 Parameters

#### Parameters $\rightarrow$ TS Config:

Click "TS Config", it displays the interface where users can configure the output TS parameters in this interface. (Figure-3)

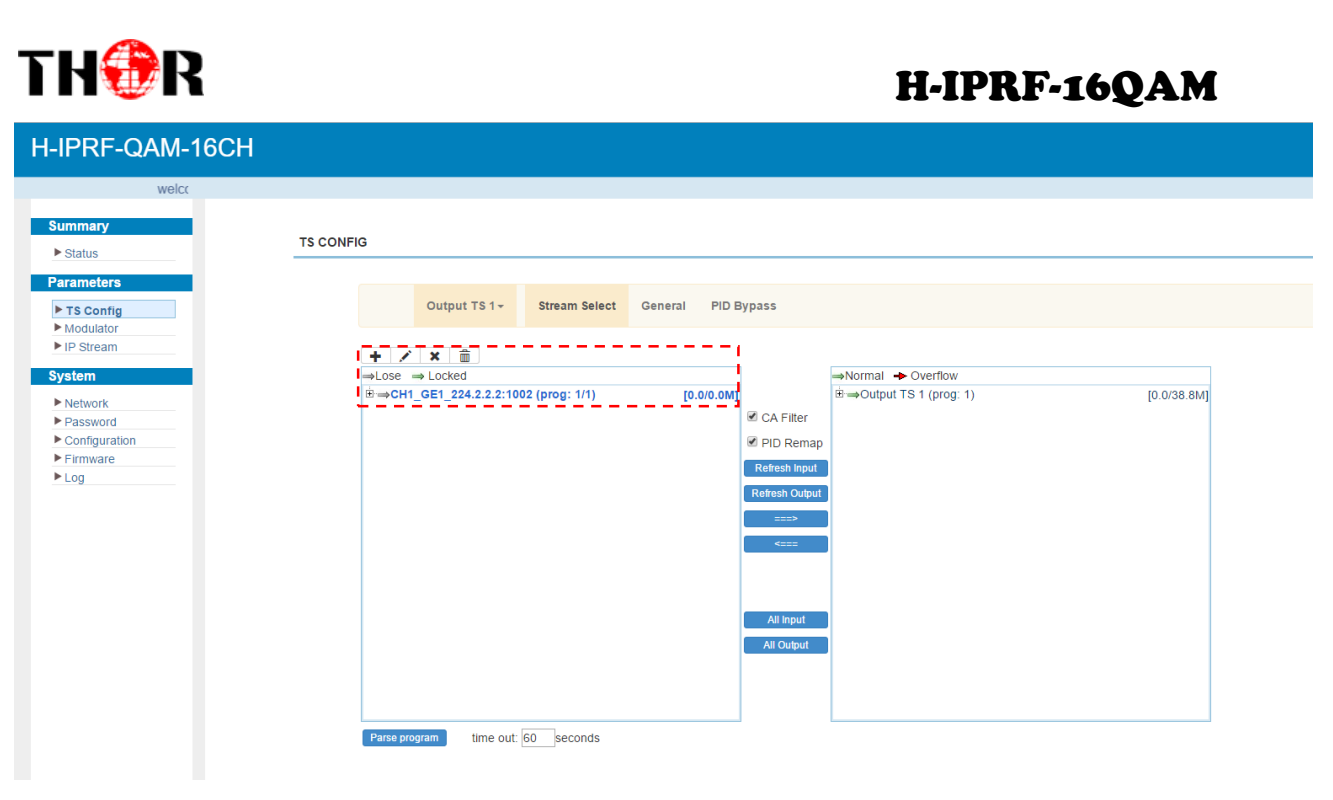

Figure-3

### > Output TS X

From the menu on top of the webpage, click "Output TS X", it'll display the interface as in Figure-4. Select the output TS channels.

| Summary TS CONFIG                                                                                                    |                                                                                                    |
|----------------------------------------------------------------------------------------------------|----------------------------------------------------------------------------------------------------|
| Parameters         Output           ▶ 175 Config         > Grapher           > Modulator         > Output           > IP Stream         Output           System         Output           > Network         Output           > Configuration         Output           > Configuration         Output           > Log         Output | tput TS 1-<br>Stream Select General PID Bypass  to select output TS channel 1-16  rog: 6/7)  [34.7/50.0M]  CA Filter  PID Remap Retex houd Retex houd Retex |

#### > Stream Select

From the menu on top of the webpage, click "Stream Select", it displays the interface where you can choose the programs to Mux. (Figure-5)

Thor Fiber 2016

Tel: (800) 521-8467

| TH <b>@</b> R                                                               | H-IPRF-1                                                                                                    | 6QA         |
|-----------------------------------------------------------------------------|----------------------------------------------------------------------------------------------------|-------------|
| welcome to us                                                               |                                                                                                    | 2016-06     |
| Summary<br>> Status                                                         | TS CONFIG                                                                                                    |             |
| Parameters TS Config                                                        | Output TS 1+ Stream Select General PID Bypass                                                                                                    |             |
| Scrambler     Modulator     IP Stream                                       |                                                                                                    |             |
| System<br>► Network<br>► Password<br>► Configuration<br>► Firmware<br>► Log | ■ IORE       ■ IORE       ■ IORE       ■ IORE       ■ IORE       ■ IORE       ■ IORE       ■ IORE       ■ IORE       ■ IORE       ■ IORE       ■ IORE       ■ IORE       IORE       IORE <td>32.7/38.0M]</td> | 32.7/38.0M] |
|                                                                             | Input Area Output Area                                                                                                    |             |
|                                                                             | Parse program time out: 60 seconds                                                                                                    |             |
|                                                                             |                                                                                                    |             |
|                                                                             | Figure-5                                                                                                    |             |
| nfigure 'Input Area' a                                                      | nd 'Output Area' with buttons in 'Operation Area'. Instruction                                                                                                    | ons ai      |
| CA Filter : Enable/disal                                                    | ble the CA Filter function. By clicking the box, you can filter                                                                                                    | the ir      |
| oid disturbing the dev                                                      | vices scrambling function.                                                                                                    |             |
| <sup>PID Remap</sup> : To enable/dis                                        | sable the PID remapping                                                                                                    |             |
| Refresh Input Refresh the                                                   | input program information                                                                                                    |             |
| effect Output Rofroch the                                                   | output program information                                                                                                    |             |
|                                                                             |                                                                                                    |             |
| Select one                                                                  | input program first and click this button to transfer the sele                                                                                                    | ected       |
| ne right box to output.                                                     |                                                                                                    |             |
| You can can                                                                 | cel the multiplexed programs from the right box.                                                                                                    |             |
| All Input To select all                                                     | the input programs                                                                                                    |             |
| All Output To select all                                                    | I the output programs                                                                                                    |             |
| arse program To parse pro                                                   | ograms fime out seconds time limitation of parsing input programs                                                                                                    | ams         |
|                                                                             |                                                                                                    |             |

#### Program Modification:

The multiplexed program information can be modified by clicking the program in the 'output' area. For example, when clicking<sup>1cctv2<</sup>, it triggers a dialog box (Figure 6) where you can input new information.

| TH <sup>®</sup> R |                      |                 |                | H-IPRF-16QAM |
|-------------------|----------------------|-----------------|----------------|--------------|
|                   | Program Information  |                 | [close]        |              |
|                   | Program From Input:  | CH1_GE1_224.2.2 | 2.2:1234 [302] |              |
|                   | Service Name:        | CCTV 2          | _              |              |
|                   | Program Number:      | 101             |                |              |
|                   | Service Type:        | 0x01            |                |              |
|                   | Service Provider:    | CCTV            |                |              |
|                   | PMT Descriptor Tag:  | 0x00            |                |              |
|                   | PMT Descriptor Data: |                 | (Hex)          |              |
|                   | PMT PID:             | 0x0020          |                |              |
|                   | PCR PID:             | 0x0021          |                |              |
|                   | MPEG-2 Video PID:    | 0x0022          |                |              |
|                   | MPEG-2 Audio PID:    | 0x0023          |                |              |
|                   |                      |                 | Apply Close    |              |
|                   | Fi                   | igure 6         |                |              |

## > General

From the menu on the top of the webpage, click "General", it displays the interface where you can set parameters for each output channel. (Figure-7)

| welcome                     |                   |                      |                  |              |            | 2016              |
|-----------------------------|-------------------|----------------------|------------------|--------------|------------|-------------------|
| Summary                     | CONFIG            |                      |                  |              |            |                   |
| ► Status                    |                   |                      |                  |              |            |                   |
| ► TS Config                 | Output TS 1- St   | tream Select General | PID Bypass       |              |            |                   |
| Modulator                   | Stream            |                      |                  |              |            |                   |
| ► IP Stream                 | Output Mode: Mu   | ry out               | PAT Insort       |              |            |                   |
| System                      | SDT Insert:       | N OUL                | BAT Insert:      |              |            |                   |
| ▶ Network                   | Share BAT:        |                      | CAT Insert:      | V            |            |                   |
| Password     Configuration  | PMT Insert:       |                      | TDT Insert:      | V            |            |                   |
| ► Firmware                  | TOT Insert:       |                      | TS ID:           | 1            |            |                   |
| ► Log                       | ON ID: 1          |                      | PCR Correct      | V            |            |                   |
|                             | PCR Speed BW 0    | •                    | PCR State BW     | 0            | •          |                   |
|                             | NIT               |                      |                  |              |            |                   |
|                             | NIT Insert:       |                      | Private Data:    | ☑ 0×00000000 |            |                   |
|                             | Network ID: 1     |                      | Network Name:    | network-1    |            |                   |
|                             | Version Mode: Aut | tomatic 👻            | Version Number:  | 0            | (0-31)     |                   |
|                             | Index TS ID       | ON ID Frequency      | Constellation    | Symbol Rate  | + 🏛        |                   |
|                             | VOT               |                      |                  |              |            |                   |
|                             | VCT Insert:       |                      | Modulation Mode: | 4            |            |                   |
|                             |                   |                      |                  |              |            |                   |
|                             |                   |                      |                  |              |            | Apply             |
|                             |                   |                      |                  |              |            | •                 |
|                             |                   |                      |                  |              |            | Add description   |
|                             |                   |                      |                  |              |            |                   |
|                             |                   | Figure-7             |                  |              |            |                   |
|                             |                   | U                    |                  |              |            |                   |
|                             | Add               |                      |                  |              | · •        |                   |
| Click 🚞 and then click      | to apply          | the modifie          | ed param         | eters.(F     | igure-8)   |                   |
|                             |                   |                      |                  |              |            |                   |
|                             |                   |                      |                  |              |            |                   |
|                             | NIT Descriptor    |                      |                  | [ close      | 1          |                   |
|                             | יסו פד.           | 1                    |                  |              |            |                   |
|                             | 1510.             |                      |                  |              |            |                   |
|                             | ON ID:            | 1                    |                  |              |            |                   |
|                             | Frequency:        | 450.000              | MHz              |              |            |                   |
|                             | Constallation     | 16 OAM               | ~                |              |            |                   |
|                             | Constellation:    | TO GAM               |                  |              |            |                   |
|                             | Symbol Rate:      | 6875                 | Ksps             |              |            |                   |
|                             | FEC Inner:        | 1/2 conv.            | *                |              |            |                   |
|                             | r Eo miller.      |                      |                  |              |            |                   |
|                             | FEC Outer:        | not outer FEC        | *                |              |            |                   |
|                             |                   |                      |                  |              |            |                   |
|                             |                   |                      | A                | ld Close     |            |                   |
|                             |                   |                      |                  | 10 01038     |            |                   |
|                             |                   |                      |                  |              |            |                   |
|                             |                   |                      |                  |              |            |                   |
|                             |                   |                      |                  |              |            |                   |
| or Fiber 2016 Tel· (200) 5  | 21-8467 F         | mail: sales@tho      | rfiber com       |              | http://www | w thorbroadcast ( |
| 51 HSCI 2010 ICI. (000) 5   | 210-70/ LI        | man. saics@th0       |                  |              |            | w.thorbroaddat.t  |
| oor Fiber 2016 Tel: (800) 5 | 21-8467 E         | mail: sales@tho      | orfiber.com      |              | http://ww  | w.thorbroadca     |

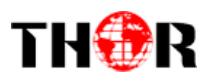

Figure-8

### > PID Pass

From the menu on the top of the webpage, click "PID Pass", to display the interface where to add the PIDs which need pass through. (Figure-9)

| welcoi        |                                                | 20         |
|---------------|------------------------------------------------|------------|
| Summany       |                                                |            |
| Parameters    | CONFIG                                         |            |
| ► TS Config   |                                                |            |
| ► Scrambler   | Output TS 1 - Stream Select General PID Rypass |            |
| Modulator     |                                                |            |
| - in Suballi  | Index Input Channel Input PID@x) Output PID@y) |            |
| System        |                                                |            |
| Network       |                                                |            |
| Configuration |                                                |            |
| ► Firmware    |                                                | Set De-All |
| ► Log         |                                                |            |
|               |                                                |            |
|               |                                                |            |
|               |                                                |            |
|               |                                                |            |
|               |                                                |            |
|               |                                                |            |
|               |                                                |            |
|               |                                                |            |
|               |                                                |            |
|               |                                                |            |
|               |                                                |            |
|               |                                                |            |
|               |                                                |            |
|               |                                                |            |
|               |                                                |            |
|               |                                                |            |
|               |                                                |            |
|               |                                                |            |

Figure-9

### Parameters → Scrambler:

From the menu on left side of the webpage, clicking "Scrambler", it displays the interface where users can choose the programs to scramble. (Figure-10)

| Immary       Scramble channe         irameters       Immary         'Scrambler       Scrambler         Modulator       Immary         'Pstream       Ser CH 2- Imstream         'Pterm       Ser CH 2- Imstream         'Pterm       Ser CH 2- Imsterm         'Pterm | All proj<br>CAS 3 CAS 4<br>All proj<br>CAS Enable C ECMG P Address: 192.16<br>ECMG P Address: 192.16<br>ECMG CH ID: 1<br>Stream Share AC: 0<br>EMMG Port: 500<br>CHMG Port: 500<br>CHMG Port: 500<br>Protocol Version: 2<br>IP Address: 192.16<br>Cypto. Period: 5<br>Current Period: 0<br>Stef Program AC Table | CA channel select  CA channel select  CA channel se |
|----------------------------------------------------------------------------------------------------|----------------------------------------------------------------------------------------------------|----------------------------------------------------------------------------------------------------|
|----------------------------------------------------------------------------------------------------|----------------------------------------------------------------------------------------------------|----------------------------------------------------------------------------------------------------|

Figure-10

#### Parameters $\rightarrow$ Modulator:

From the menu on left side of the webpage, click 'Modulator', it will display the interface as shown

in Figure-11 where to set RF output parameters.

| arameters       Center Frequency:       Standard:       J334(DVB-C)       Click to standard:       Click to standard:       Click to standar:       Click to standar:       Cli | Status       |                |                   |               |              |                   |                |              |          |                |
|----------------------------------------------------------------------------------------------------|--------------|----------------|-------------------|---------------|--------------|-------------------|----------------|--------------|----------|----------------|
| TS Config       Channel Info.(Alarm/Active/Total): 0/16/16       Click to state       Click to state       Click to sta                                                       | arameters    | Center Freque  | ency: 710.000 MHz |               | Standard: J. | B3A(DVB-C)        |                |              |          |                |
| Scramber       Channel       Frequency       Constellation       Symbol Rate       Gain offset       Status       Bit(Act/Max)       Channel       Channel         1       650.000 MHz       64 QAM       6875 Ksps       0.0 dB       3.4.7/38.0 M       2       QAM OU         2       658.000 MHz       64 QAM       6875 Ksps       0.0 dB       0.038.0 M       2       QAM OU         3       666.000 MHz       64 QAM       6875 Ksps       0.0 dB       0.038.0 M       2       paramet         Configuration       Firmware       64 QAM       6875 Ksps       0.0 dB       0.038.0 M       2       paramet         10       674.000 MHz       64 QAM       6875 Ksps       0.0 dB       0.038.0 M       2       paramet         10g       662.000 MHz       64 QAM       6875 Ksps       0.0 dB       0.038.0 M       2       Click tog         10g       70       698.000 MHz       64 QAM       6875 Ksps       0.0 dB       0.038.0 M       2       Channel         11       730.000 MHz       64 QAM       6875 Ksps       0.0 dB       0.038.0 M       2       Channel         11       730.000 MHz       64 QAM       6875 Ksps       0.0 dB       0.038.0 M                                                                                                    | TS Config    | Level(All Carr | iers): 0.0 dBm    |               | Channel Info | .(Alarm/Active/To | otal): 0/16/16 |              |          | Click to set a |
| Modulator       Pisteam       1       650 000 MHz       64 QAM       6875 Ksps       0.0 dB       9.34.738 0.M       2       QAMI out         2       658 000 MHz       64 QAM       6875 Ksps       0.0 dB       9.0738.0 M       2       paramet         3       666 000 MHz       64 QAM       6875 Ksps       0.0 dB       9.0738.0 M       2       paramet         4       674 000 MHz       64 QAM       6875 Ksps       0.0 dB       0.038.0 M       2       paramet         5       682 000 MHz       64 QAM       6875 Ksps       0.0 dB       0.038.0 M       2       paramet         10       674 000 MHz       64 QAM       6875 Ksps       0.0 dB       0.038.0 M       2       Click to stress         10       7       698 000 MHz       64 QAM       6875 Ksps       0.0 dB       0.038.0 M       2       Channel         9       714 000 MHz       64 QAM       6875 Ksps       0.0 dB       0.038.0 M       2       Channel         9       714 000 MHz       64 QAM       6875 Ksps       0.0 dB       0.038.0 M       2       Channel         10       722 000 MHz       64 QAM       6875 Ksps       0.0 dB       0.038.0 M       2       Chann                                                                                                    | Scrambler    | Channel        | Frequency         | Constellation | Symbol Pate  | Gain offect       | Status         | Bit(Act/Max) |          | chonnole DE    |
| 1       650 000 MHz       647 G Ksps       0.0 dB       3.4733 0.00       2       OQAM output         2       658 000 MHz       64 QAM       6875 Ksps       0.0 dB       0.038.0 M       2       paramet         3       666 000 MHz       64 QAM       6875 Ksps       0.0 dB       0.038.0 M       2       paramet         2       658 000 MHz       64 QAM       6875 Ksps       0.0 dB       0.038.0 M       2       paramet         2       658 000 MHz       64 QAM       6875 Ksps       0.0 dB       0.038.0 M       2       paramet         2       668 000 MHz       64 QAM       6875 Ksps       0.0 dB       0.038.0 M       2       Click to st         2       68 000 MHz       64 QAM       6875 Ksps       0.0 dB       0.038.0 M       2       Click to st         7       698 000 MHz       64 QAM       6875 Ksps       0.0 dB       0.038.0 M       2       Click to st         9       714.000 MHz       64 QAM       6875 Ksps       0.0 dB       0.038.0 M       2       0       0       0       0       0       0       0       0       0       0       0       0       0       0       0       0       0 <td< td=""><td>P Stream</td><td>Chamer</td><td>Frequency</td><td>constellation</td><td>Symbol Rate</td><td>Gamonset</td><td>Status</td><td>Bit(Acomax)</td><td> <u>-</u></td><td>channels Kr</td></td<>                                                                                                    | P Stream     | Chamer         | Frequency         | constellation | Symbol Rate  | Gamonset          | Status         | Bit(Acomax)  | <u>-</u> | channels Kr    |
| 2       658.000 MHz       64 QAM       6875 Ksps       0.0 dB       0.0/38.0M       Paramet         3       666.000 MHz       64 QAM       6875 Ksps       0.0 dB       0.0/38.0M       Paramet         2       658.000 MHz       64 QAM       6875 Ksps       0.0 dB       0.0/38.0M       Paramet         3       666.000 MHz       64 QAM       6875 Ksps       0.0 dB       0.0/38.0M       Paramet         2       68       0.001 MHz       64 QAM       6875 Ksps       0.0 dB       0.0/38.0M       Paramet         2       68       690.000 MHz       64 QAM       6875 Ksps       0.0 dB       0.0/38.0M       Paramet         10       7       698.000 MHz       64 QAM       6875 Ksps       0.0 dB       0.0/38.0M       Paramet         10       722.000 MHz       64 QAM       6875 Ksps       0.0 dB       0.0/38.0M       Paramet         11       730.000 MHz       64 QAM       6875 Ksps       0.0 dB       0.0/38.0M       Paramet         11       730.000 MHz       64 QAM       6875 Ksps       0.0 dB       0.0/38.0M       Paramet         11       730.000 MHz       64 QAM       6875 Ksps       0.0 dB       0.0/38.0M       Paramet <td>4</td> <td>1</td> <td>650.000 MHz</td> <td>64 QAM</td> <td>6875 Ksps</td> <td>0.0 dB</td> <td>•</td> <td>34.7/38.0 M</td> <td></td> <td>OAM outpu</td>                                                                                                    | 4            | 1              | 650.000 MHz       | 64 QAM        | 6875 Ksps    | 0.0 dB            | •              | 34.7/38.0 M  |          | OAM outpu      |
| 3       666 000 MHz       64 QAM       6875 Ksps       0.0 dB       0.038.0 M       2       parametric         20nfguration       4       674.000 MHz       64 QAM       6875 Ksps       0.0 dB       0.038.0 M       2       Click to state         5       682.000 MHz       64 QAM       6875 Ksps       0.0 dB       0.038.0 M       2       Click to state       Click to state       2       Click to state       2       Click to state       2       Click to state       2       Click to state       2       Click to state       2       2       Click to state       2       2       2       2       2       2       2       2       2       2       2       2       2       2       2       2       2       2       2       2       2       2       2       2       2       2       2       2       2       2       2       2       2       2       2       2       2       2       2       2       2       2       2       2       2       2       2       2       2       2       2       2       2       2       2       2       2       2       2       2       2       2       2 <t< td=""><td>stem</td><td>2</td><td>658.000 MHz</td><td>64 QAM</td><td>6875 Ksps</td><td>0.0 dB</td><td>۲</td><td>0.0/38.0 M</td><td></td><td>Q in outpu</td></t<>                                                                                                    | stem         | 2              | 658.000 MHz       | 64 QAM        | 6875 Ksps    | 0.0 dB            | ۲              | 0.0/38.0 M   |          | Q in outpu     |
| 4       674 000 MHz       64 QAM       6875 Ksps       0.0 dB       0.0/38.0 M       Click to stand         10       680.000 MHz       64 QAM       6875 Ksps       0.0 dB       0.0/38.0 M       Click to stand         10       77       688.000 MHz       64 QAM       6875 Ksps       0.0 dB       0.0/38.0 M       Click to stand         11       776.000 MHz       64 QAM       6875 Ksps       0.0 dB       0.0/38.0 M       0utput         11       722.000 MHz       64 QAM       6875 Ksps       0.0 dB       0.0/38.0 M       1         12       738.000 MHz       64 QAM       6875 Ksps       0.0 dB       0.0/38.0 M       1         13       74.6000 MHz       64 QAM       6875 Ksps       0.0 dB       0.0/38.0 M       1         13       74.6000 MHz       64 QAM       6875 Ksps       0.0 dB       0.0/38.0 M       1         13       74.6000 MHz       64 QAM       6875 Ksps       0.0 dB       0.0/38.0 M       1         14       754.000 MHz       64 QAM       6875 Ksps       0.0 dB       0.0/38.0 M       1                                                                                                    | Network      | 3              | 666.000 MHz       | 64 QAM        | 6875 Ksps    | 0.0 dB            | •              | 0.0/38.0 M   | i        | parameters     |
| immare       0       0       0       0       0       0       0       0       0       0       0       0       0       0       0       0       0       0       0       0       0       0       0       0       0       0       0       0       0       0       0       0       0       0       0       0       0       0       0       0       0       0       0       0       0       0       0       0       0       0       0       0       0       0       0       0       0       0       0       0       0       0       0       0       0       0       0       0       0       0       0       0       0       0       0       0       0       0       0       0       0       0       0       0       0       0       0       0       0       0       0       0       0       0       0       0       0       0       0       0       0       0       0       0       0       0       0       0       0       0       0       0       0       0       0       0       0       0 <td>onfiguration</td> <td>4</td> <td>674 000 MHz</td> <td>64 OAM</td> <td>6875 Ksps</td> <td>0.0 dB</td> <td></td> <td>0.0/38.0 M</td> <td></td> <td></td>                                                                                                    | onfiguration | 4              | 674 000 MHz       | 64 OAM        | 6875 Ksps    | 0.0 dB            |                | 0.0/38.0 M   |          |                |
| og       5       682.000 MHz       64 QAM       6875 Ksps       0.0 dB       0.0/38.0 M       2       Click to stand         6       690.000 MHz       64 QAM       6875 Ksps       0.0 dB       0.0/38.0 M       2       Click to stand         7       698.000 MHz       64 QAM       6875 Ksps       0.0 dB       0.0/38.0 M       2       Channel         8       706.000 MHz       64 QAM       6875 Ksps       0.0 dB       0.0/38.0 M       2       Channel         9       714.000 MHz       64 QAM       6875 Ksps       0.0 dB       0.0/38.0 M       2       0       0       0       0       0       0       0       0       0       0       0       0       0       0       0       0       0       0       0       0       0       0       0       0       0       0       0       0       0       0       0       0       0       0       0       0       0       0       0       0       0       0       0       0       0       0       0       0       0       0       0       0       0       0       0       0       0       0       0       0       0 <t< td=""><td>irmware</td><td></td><td></td><td></td><td></td><td>0.0 40</td><td></td><td>0.0100.0 m</td><td></td><td></td></t<>                                                                                                    | irmware      |                |                   |               |              | 0.0 40            |                | 0.0100.0 m   |          |                |
| 6       690.000 MHz       64 QAM       6875 Ksps       0.0 dB       0.0/38.0 M       Crick to stand         7       698.000 MHz       64 QAM       6875 Ksps       0.0 dB       0.0/38.0 M       Channel         8       706.000 MHz       64 QAM       6875 Ksps       0.0 dB       0.0/38.0 M       Channel         9       714.000 MHz       64 QAM       6875 Ksps       0.0 dB       0.0/38.0 M       Output         10       722.000 MHz       64 QAM       6875 Ksps       0.0 dB       0.0/38.0 M       Output         11       730.000 MHz       64 QAM       6875 Ksps       0.0 dB       0.0/38.0 M       Output         12       738.000 MHz       64 QAM       6875 Ksps       0.0 dB       0.0/38.0 M       Output         13       746.000 MHz       64 QAM       6875 Ksps       0.0 dB       0.0/38.0 M       Output         13       746.000 MHz       64 QAM       6875 Ksps       0.0 dB       0.0/38.0 M       Output         14       754.000 MHz       64 QAM       6875 Ksps       0.0 dB       0.0/38.0 M       Output                                                                                                    | og           | 5              | 682.000 MHZ       | 64 QAM        | 6875 Ksps    | 0.0 dB            | •              | 0.0/38.0 M   | i.s.     | Click to est.  |
| 7       638.000 MHz       640 AM       6875 Ksps       0.0 dB       0.0/38.0M       //       Channel         8       706.000 MHz       640 AM       6875 Ksps       0.0 dB       0.0/38.0M       //       Output         9       714.000 MHz       64 QAM       6875 Ksps       0.0 dB       0.0/38.0M       //       Output         10       722.000 MHz       64 QAM       6875 Ksps       0.0 dB       0.0/38.0M       //       //         11       730.000 MHz       64 QAM       6875 Ksps       0.0 dB       0.0/38.0M       //       //         12       738.000 MHz       64 QAM       6875 Ksps       0.0 dB       0.0/38.0M       //       //         13       746.000 MHz       64 QAM       6875 Ksps       0.0 dB       0.0/38.0M       //       //         14       754.000 MHz       64 QAM       6875 Ksps       0.0 dB       0.0/38.0M       //       //                                                                                                    |              | 6              | 690.000 MHz       | 64 QAM        | 6875 Ksps    | 0.0 dB            | ۲              | 0.0/38.0 M   | <b>_</b> | Click to set   |
| 8       706.000 MHz       64 QAM       6875 Ksps       0.0 dB       0.0/38.0 M       //       Output         9       714.000 MHz       64 QAM       6875 Ksps       0.0 dB       0.0/38.0 M       //       Output         10       722.000 MHz       64 QAM       6875 Ksps       0.0 dB       0.0/38.0 M       //       Output         11       730.000 MHz       64 QAM       6875 Ksps       0.0 dB       0.0/38.0 M       //         12       738.000 MHz       64 QAM       6875 Ksps       0.0 dB       0.0/38.0 M       //         13       746.000 MHz       64 QAM       6875 Ksps       0.0 dB       0.0/38.0 M       //         14       754.000 MHz       64 QAM       6875 Ksps       0.0 dB       0.0/38.0 M       //                                                                                                    |              | 7              | 698.000 MHz       | 64 QAM        | 6875 Ksps    | 0.0 dB            | ۲              | 0.0/38.0 M   |          | channel RE     |
| 9       714.000 MHz       64 QAM       6875 Ksps       0.0 dB       0.0/38.0 M       /       Output         10       722.000 MHz       64 QAM       6875 Ksps       0.0 dB       0.0/38.0 M       /       /         11       730.000 MHz       64 QAM       6875 Ksps       0.0 dB       0.0/38.0 M       /       /         12       738.000 MHz       64 QAM       6875 Ksps       0.0 dB       0.0/38.0 M       /       /         13       746.000 MHz       64 QAM       6875 Ksps       0.0 dB       0.0/38.0 M       /       /         14       754.000 MHz       64 QAM       6875 Ksps       0.0 dB       0.0/38.0 M       /       /                                                                                                    |              | 8              | 706.000 MHz       | 64 QAM        | 6875 Ksps    | 0.0 dB            | •              | 0.0/38.0 M   | 21       | charmerta      |
| 10       722.000 MHz       64 QAM       6875 Ksps       0.0 dB       0.0/38.0 M       //         11       730.000 MHz       64 QAM       6875 Ksps       0.0 dB       0.0/38.0 M       //         12       738.000 MHz       64 QAM       6875 Ksps       0.0 dB       0.0/38.0 M       //         13       746.000 MHz       64 QAM       6875 Ksps       0.0 dB       0.0/38.0 M       //         14       754.000 MHz       64 QAM       6875 Ksps       0.0 dB       0.0/38.0 M       //                                                                                                    |              | 9              | 714.000 MHz       | 64 QAM        | 6875 Ksps    | 0.0 dB            | •              | 0.0/38.0 M   | 1        | output         |
| 11       730.000 MHz       64 QAM       6675 Ksps       0.0 dB       0.0/38.0 M       ////////////////////////////////////                                                                                                    |              | 10             | 722.000 MHz       | 64 QAM        | 6875 Ksps    | 0.0 dB            | ٠              | 0.0/38.0 M   | 21       |                |
| 12       738.000 MHz       64 QAM       6875 Ksps       0.0 dB       0.0/38.0 M       ////////////////////////////////////                                                                                                    |              | 11             | 730.000 MHz       | 64 QAM        | 6875 Ksps    | 0.0 dB            | ٠              | 0.0/38.0 M   | - 2      |                |
| 13       746.000 MHz       64 QAM       6875 Ksps       0.0 dB       0.0/38.0 M          14       754.000 MHz       64 QAM       6875 Ksps       0.0 dB       0.0/38.0 M          15       76.000 MHz       64 QAM       6875 Ksps       0.0 dB       0.0/38.0 M                                                                                                    |              | 12             | 738.000 MHz       | 64 QAM        | 6875 Ksps    | 0.0 dB            | ۲              | 0.0/38.0 M   | _ Z .    |                |
| 14 754.000 MHz 64 QAM 6875 Ksps 0.0 dB • 0.0786.0 M                                                                                                    |              | 13             | 746.000 MHz       | 64 QAM        | 6875 Ksps    | 0.0 dB            | •              | 0.0/38.0 M   | - 21     |                |
|                                                                                                    |              | 14             | 754.000 MHz       | 64 QAM        | 6875 Ksps    | 0.0 dB            | ۲              | 0.0/38.0 M   | 1        |                |
| 12 / DZ UUU MIDZ DA UAW DD / 2 NSDS U U DD U U / 20 U W Z                                                                                                    |              | 15             | 762 000 MHz       | 64 QAM        | 6875 Kapa    | 0.0 dB            |                | 0.0/38.0 M   | - /1     |                |
|                                                                                                    |              | 16             | 770.000 MHz       | 64 QAM        | 6875 Ksps    | 0.0 dB            |                | 0.0/38.0 M   |          |                |

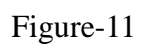

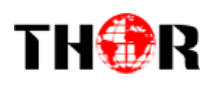

| Quickly Config.      |            | [ close ]          |
|----------------------|------------|--------------------|
| Standard:            | J.83A(DV   | B-C) 🔻             |
| Level(All Carriers): | 0.0        | (-20 ~ +10 dBm)    |
|                      |            |                    |
| Channel Enable:      | <b>V</b>   |                    |
| Start Frequency:     | 650.000    | (30 ~ 900 MHz)     |
| Bandwidth:           | 8.000      | MHz                |
| Constellation:       | 64 QAM     | •                  |
| Symbol Rate:         | 6875       | (5000 ~ 7000 Ksps) |
| Gain offset:         | 0.0        | (-10 ~ 0 dB)       |
|                      |            |                    |
|                      |            | Apply Close        |
| -                    |            |                    |
| Channel 1 Config.    |            | [close]            |
|                      |            |                    |
| Standard:            | J.83A(DVB- | C) 🔨               |
| Level(All Carriers): | -10.0      | (-12 ~ +13 dBm)    |
| Channel Enable:      |            |                    |
| Frequency:           | 474 000    | (30 ~ 900 MHz)     |
| Constellation:       | 64 OAM     | v                  |
| Symbol Rate:         | 6875       | (5000 ~ 7000 Ksps) |
| Gain offset          | 0.0        | (-12 ~ 0 dB)       |
| Gain onset.          | 0.0        | ](=12 = 0.00)      |
|                      |            | Apply Close        |
|                      |            |                    |

#### Parameters $\rightarrow$ IP Stream:

Thor's Edge QAM supports TS to output in IP (16\*MPTS) format through the DATA port.

Click 'IP Stream', it will display the interface as shown in Figure-12 where to set IP out parameters.

| -         |           |              |                    |            |          |              |                 |        |                |   |
|-----------|-----------|--------------|--------------------|------------|----------|--------------|-----------------|--------|----------------|---|
| se Web Ma |           |              |                    |            |          |              |                 |        |                |   |
|           |           |              |                    |            |          |              |                 |        |                |   |
|           | IP STREAM |              |                    |            |          |              |                 |        |                |   |
|           |           |              |                    |            |          |              |                 |        |                |   |
|           |           | Channel Info | (Alarm/Active/Tota | I): 0/1/16 |          |              |                 |        |                |   |
|           |           | Channel      | IP Address         | Port       | Protocol | Pkt Length   | Null PKT Filter | Status | Bit(Act/Max)   | / |
|           |           | onumer       | il Address         |            | 11010001 | r ni zerigin | -               | otatas | Dir(Abbillity) |   |
|           |           | 1            | 224.2.2.2          | 2001       | UDP      | 7            |                 | •      | 32.5/38.0 M    |   |
|           |           | 2            | 224.2.2.2          | 2002       | UDP      | 7            |                 | ۲      | 0.0/38.0 M     | 1 |
|           |           | 3            | 224.2.2.2          | 2003       | UDP      | 7            |                 |        | 0.0/38.0 M     | 1 |
|           |           | 4            | 224.2.2.2          | 2004       | UDP      | 7            |                 | ٠      | 0.0/38.0 M     | 1 |
|           |           | 5            | 224.2.2.2          | 2005       | UDP      | 7            |                 |        | 0.0/38.0 M     | 1 |
|           |           | 6            | 224 2 2 2          | 2006       | IIDP     | 7            | m               |        | 0.0/38.0 M     | 1 |
|           |           | -            | 201.0.0.0          | 2000       | 100      | -            |                 |        | 0.0/00.0 M     |   |
|           |           | 1            | 224.2.2.2          | 2007       | UDP      | /            |                 |        | 0.0/38.0 M     |   |
|           |           | 8            | 224.2.2.2          | 2008       | UDP      | 7            |                 |        | 0.0/38.0 M     | 1 |
|           |           | 9            | 224.2.2.2          | 2009       | UDP      | 7            |                 | ۲      | 0.0/38.0 M     | 1 |
|           |           | 10           | 224.2.2.2          | 2010       | UDP      | 7            |                 | ۲      | 0.0/38.0 M     | 1 |
|           |           | 11           | 224.2.2.2          | 2011       | UDP      | 7            |                 | ٠      | 0.0/38.0 M     | 1 |
|           |           | 12           | 224.2.2.2          | 2012       | UDP      | 7            | 8               |        | 0.0/38.0 M     | 1 |
|           |           | 12           | 224 2 2 2          | 2012       | LIDR     | 7            |                 |        | 0.0/28.0 M     | - |
|           |           | 13           | 224.2.2.2          | 2013       | ODP      | -            |                 | -      | 0.0/30.0 M     |   |
|           |           | 14           | 224.2.2.2          | 2014       | UDP      | 7            |                 |        | 0.0/38.0 M     | 1 |
|           |           | 15           | 224.2.2.2          | 2015       | UDP      | 7            |                 | ۲      | 0.0/38.0 M     |   |
|           |           | 16           | 224.2.2.2          | 2016       | UDP      | 7            |                 |        | 0.0/38.0 M     | 1 |

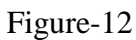

| Channel 1 Config. |             | [ close ]   |
|-------------------|-------------|-------------|
| Enable:           |             |             |
| Source Select:    | Scrambed TS | ~           |
| IP Address:       | 224.2.2.2   |             |
| Port:             | 2001        |             |
| Protocol:         | UDP         | ×           |
| Pkt Length:       | 7           | ×           |
| Null PKT Filter:  |             |             |
|                   |             |             |
|                   |             | Apply Close |

Thor Fiber 2016

Tel: (800) 521-8467

http://www.thorbroadcast.com

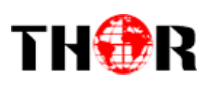

2016.

#### System → Network:

Click 'Network', it will display the interface as shown in Figure-13 where to set network parameters.

| nary       |           |                  |                   |     |
|------------|-----------|------------------|-------------------|-----|
| 115        | NETWORK   |                  |                   |     |
|            |           |                  |                   |     |
| neters     | NMS       |                  |                   |     |
| Config     |           |                  |                   |     |
| mbler      |           | IP Address:      | 10.0.0.104        |     |
|            |           | Subnet Mask:     | 255.0.0.0         |     |
| _          |           | Gateway:         | 10.0.0.1          |     |
|            |           | Web Manage Port: | 80                |     |
|            |           | MAC Address:     | 20:3f:12:34:56:78 |     |
| figuration |           |                  |                   |     |
|            |           |                  |                   | Арр |
|            |           |                  |                   |     |
|            | Scrambler |                  |                   |     |
|            |           | IP Address:      | 192.168.19.197    |     |
|            |           | Subnet Mask:     | 255.255.255.0     |     |
|            |           | Gateway:         | 192,168,19,1      |     |
|            |           |                  |                   |     |
|            |           |                  |                   | App |
|            |           |                  |                   | _   |
|            | DATA      |                  |                   |     |
|            |           | IP Address:      | 192 168 100 100   |     |
|            |           | Subnet Mask:     | 255 255 255 0     |     |
|            |           | Gateway:         | 192 168 100 1     |     |
|            |           | MAC Addross:     | 20-46-12-34-66-79 |     |
|            |           | TS Output:       | 20.41.12.34.50.70 |     |
|            |           | i s output:      |                   |     |
|            |           |                  |                   | App |
|            |           |                  |                   |     |

Figure-13

System → Password:

Thor

From the menu on left side of the webpage, click "Password", it will display the screen as shown in Figure-14 where to set the login account and password for the web NMS.

| Summary                                                        | PASSWORD                                       |                                                                                                   |                                                                                    |                                           |                    |
|----------------------------------------------------------------|------------------------------------------------|---------------------------------------------------------------------------------------------------|------------------------------------------------------------------------------------|-------------------------------------------|--------------------|
| Status Parameters TS Config Scrambler                          | Modify the login name<br>and password is "admi | and password to make the on" Also please note the cap                                             | tevice safely.If forget the name or pass<br>tal character and lowercase character. | word, you can reset it by keyboard. The ( | lefault login name |
| Modulator  IP Stream  System  Network  Password  Configuration |                                                | Current UserName:<br>Current Password:<br>New UserName:<br>New Password:<br>Confirm New Password: | admin                                                                              |                                           |                    |
| .og                                                            |                                                | Confirm New Password:                                                                             |                                                                                    |                                           | Apply              |
|                                                                |                                                |                                                                                                   |                                                                                    |                                           |                    |
|                                                                |                                                |                                                                                                   |                                                                                    |                                           |                    |
|                                                                |                                                |                                                                                                   |                                                                                    |                                           |                    |
|                                                                |                                                | Figure                                                                                            | -14                                                                                |                                           |                    |
|                                                                |                                                |                                                                                                   |                                                                                    |                                           |                    |
|                                                                |                                                |                                                                                                   |                                                                                    |                                           |                    |
| 5 Te                                                           | l: (800) 521-8467                              | Email: sale                                                                                       | es@thorfiber.com                                                                   | http://v                                  | /ww.thorbroa       |
|                                                                |                                                |                                                                                                   |                                                                                    |                                           |                    |

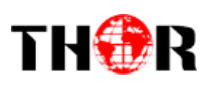

### System $\rightarrow$ Configuration:

From the menu on left side of the webpage, click "Configuration", it will display the screen as Figure-

15 where to set your configurations for the device.

| Summary         • Status         Parameters         • Status         • Status | nt              |                                                                                                    | 201      |
|----------------------------------------------------------------------------------------------------|-----------------|----------------------------------------------------------------------------------------------------|----------|
| Status         Premetre         • 13 Config         Standber         • Notadar         • Patram         • Patram         • Patram         • Patram         • Configuration         • Configuration         • Configuration         • Log                                                                                                    |                 |                                                                                                    |          |
| Status   Parameters   * Sta Config   * Scanded:   * Moduator   * Pisteram     * Network   * Standed   * Configuration   * Firmaare   • Log     Status                                                                                                    | Summary         | CONFIGURATION                                                                                                    |          |
| Parameters     • TS Config   • Strambler   • Modulator   • P Bream   • Network   • Password   • Configuration   • Firmware   • Log                                                                                                    | ► Status        |                                                                                                    |          |
| <ul> <li>► TS Config</li> <li>► Scrambler</li> <li>► Configuration</li> <li>► Passord</li> <li>► Configuration</li> <li>► Primare</li> <li>► Log</li> </ul>                                                                                                    | Parameters      |                                                                                                    |          |
| <ul> <li>Scrambler</li> <li>Moduator</li> <li>Petanit</li> <li>Passwort</li> <li>Configuration</li> <li>Firmare</li> <li>Tog</li> </ul>                                                                                                    | ► TS Config     | Save Restore Factory Set Backup Load I> Select areas                                                                 |          |
| <ul> <li>Modulator</li> <li>Posteam</li> <li>Posteam</li> <li>Network</li> <li>Password</li> <li>Contiguration</li> <li>Firmare</li> <li>Log</li> </ul>                                                                                                    | ► Scrambler     |                                                                                                    |          |
| ▶ Pstream         When you change the parameter.you shoud save configuration ,otherwise the new configuration will lost after reboot.         ▶ Password         ▶ Configuration         ▶ Inimware         ▶ Log                                                                                                    | Modulator       |                                                                                                    |          |
| System  Notwork  Configuration  Firmware  Log                                                                                                    | ► IP Stream     | When you change the parameter, you shoud save configuration ,otherwise the new configuration will lost after reboot. |          |
| <ul> <li>Network</li> <li>Password</li> <li>Configuration</li> <li>Firmware</li> <li>Log</li> </ul>                                                                                                    | System          |                                                                                                    |          |
| > Passood<br>▶ Configuration<br>> Firmare<br>> Log                                                                                                    | ▶ Network       |                                                                                                    |          |
| ▶ Configuration<br>▶ Firmware<br>▶ Log                                                                                                    | ▶ Password      | Sav                                                                                                    | e config |
| > Log                                                                                                    | ► Configuration |                                                                                                    |          |
| ►Log                                                                                                    | ► Firmware      |                                                                                                    |          |
|                                                                                                    | ► Log           |                                                                                                    |          |
|                                                                                                    |                 |                                                                                                    |          |
|                                                                                                    |                 |                                                                                                    |          |
|                                                                                                    |                 |                                                                                                    |          |
|                                                                                                    |                 |                                                                                                    |          |
|                                                                                                    |                 |                                                                                                    |          |
|                                                                                                    |                 |                                                                                                    |          |
|                                                                                                    |                 |                                                                                                    |          |
|                                                                                                    |                 |                                                                                                    |          |
|                                                                                                    |                 |                                                                                                    |          |
|                                                                                                    |                 |                                                                                                    |          |
|                                                                                                    |                 |                                                                                                    |          |
|                                                                                                    |                 |                                                                                                    |          |
|                                                                                                    |                 |                                                                                                    |          |
|                                                                                                    |                 |                                                                                                    |          |
|                                                                                                    |                 |                                                                                                    |          |
|                                                                                                    |                 |                                                                                                    |          |
|                                                                                                    |                 |                                                                                                    |          |
|                                                                                                    |                 |                                                                                                    |          |
|                                                                                                    |                 |                                                                                                    |          |

#### Figure-15

#### System $\rightarrow$ Firmware:

From the menu on left side of the webpage, click "Firmware", it will display the screen as shown in

Figure-16 where to update firmware for the device.

| velcome to use Web Manage                                     |                                                                                                    |                                                                                                    |                                                           | 2016  |
|---------------------------------------------------------------|----------------------------------------------------------------------------------------------------|----------------------------------------------------------------------------------------------------|-----------------------------------------------------------|-------|
| Summary<br>FIRMWA                                             | ARE                                                                                                    |                                                                                                    |                                                           |       |
| Parameters  TS Config  Scrambler  Modulator  P Stream  System | Warning:<br>1. Upgrade firmware(software and hardware<br>may not work.<br>2. Upgrade will keep a long time please do n<br>3. After upgrade you must reboot device ma | ) to get new function, please choose the right firm<br>of turn off the power, otherwise the device will not<br>nually. | vare to upgrade if you use a wrong file, the device work. |       |
| Network     Password     Configuration     Firmware     Log   | Current Software Version:<br>Current Hardware Version:<br>File:                                                                                                    | 1.11 Build 200.00 Jun 4 2016<br>0.90.0.0<br><b>减凭</b> 未选择文件。                                                           |                                                           |       |
|                                                               |                                                                                                    |                                                                                                    | Upgrade                                                   |       |
|                                                               |                                                                                                    |                                                                                                    |                                                           |       |
|                                                               |                                                                                                    |                                                                                                    |                                                           |       |
|                                                               |                                                                                                    |                                                                                                    |                                                           |       |
| ber 2016 Tel: (800) 521-                                      | -8467 Email: sale                                                                                                    | es@thorfiber.com                                                                                                    | http://www.thorbro                                        | adcas |

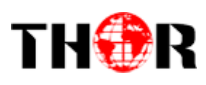

Figure-16

#### System $\rightarrow$ Log:

From the menu on left side of the webpage, click "Log", it will display the screen as shown in

Figure-17 where to check the "Log".

| gement                                                                                                    | 20                                                                                                    |
|----------------------------------------------------------------------------------------------------|----------------------------------------------------------------------------------------------------|
| Summary<br>Status                                                                                                    | To select "Kernel log" and "System Log"                                                                                                    |
| Status  Status  Parameters  TS Config  Scrambler  Modulator  P Stream  Network  Password  Configuration  Firmware  Log | Log Tipe: Kernel Log Auto Refesh: 0 Fund<br>Log Tipe: Kernel Log Auto Refesh: 0 Fund<br>1 0000001 Kernel Log Auto Refesh: 0 Fund<br>1 0000001 CPU: PRT / VPT nonalisen (note) (note) (n |
|                                                                                                    | 0.0000000 [vg_Dut]_ent individual max_cup contribution: 113072 bytes         0.0000000 [vg_Dut]_ent individual max_cup contribution: 113072 bytes         0.0000000 [vg_Dut]_ent individual max_cup contribution: 131072 bytes         0.0000000 [vg_Dut]_ent individual max_cup contribution: 131072 bytes         0.000000 [vg_Dut]_ent min size: 131072 bytes         0.000000 [vg_Dut]_ent re: 256144 bytes         0.000000 [vg_Dut]_ent re: 256244 bytes         0.000000 [vg_Dut]_ent re: 25644(98%)         0.000000 [vg_Dut]_ent re: 25644(98%)         0.000000 [vg_Dut]_ent re: 25644(98%)         0.000000 [vg_Dut]_ent re: 25644(98%)         0.000000 [vg_Dut]_ent re: 25643(98%)         0.000000 [vg_Dut]_ent re: 25643(98%)         0.000000 [vg_Dut]_ent re: 25643(98%)         0.000000 [vg_Dut]_ent re: 25643(98%)         0.000000 [vg_Dut]_ent re: 25643(98%)         0.000000 [vg_Dut]_ent re: 25643(98%)         0.000000 [vg_Dut]_ent re: 256363(order: 5, 131072 bytes)         0.000000 [vg_Dut]_ent re: 256383(order: 6, 131072 bytes)         0.0000000 [vfutual kernel memory 339184/3393216k available (3790K kernel code, 219K rvdata, 1272K rodata, 192K init, 291K bss, 17648K reserved, 16384K cn         0.0000000 [vfutual kernel memory 139047         0.0000000 [vfutual kernel memory 139047         0.0000000 [vfutual kernel memory 139047         0.0000000 [vfutual kernel memory 139048         0.                                                                                                    |

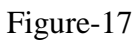

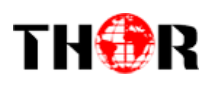

## **Chapter 5 - Troubleshooting**

THOR's ISO9001 quality assurance system has been approved by the CQC organization. We guarantee the products' quality, reliability and stability. All THOR products haven passed all testing and manual inspections before they are shipped out. The testing and inspection scheme already covers all the Optical, Electronic and Mechanical criteria which have been published by THOR. To prevent a potential hazard, please strictly follow the operation conditions.

#### **Prevention Measures**

- Installing the device in a place where the environmental temperature is between 0 to 45 °C
- Making sure the unit has plenty of ventilation for the heat-sink on the rear panel; and other heat-sink bores if necessary
- Checking the AC input within the power supply and ensure it is working, the connection is correctly installed before switching on device
- > Checking the RF output levels to stay within a tolerable range, if it is necessary
- > Checking all signal cables have been properly connected
- Frequently switching on/off device is prohibited; the interval between every switching on/off must be greater than 10 seconds.

#### Conditions needed to unplug power cord

- Power cord or socket damage.
- Any liquid that got into the device.
- Any stuff that could cause a circuit short
- Device in damp environment
- > Device has suffered from physical damage; i.e. it fell off a rack.
- ➢ Longtime idle.
- > After switching on and restoring to factory setting, device still won't work properly.
- Maintenance needed on device

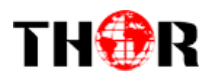

## Chapter 6 Packing list

| Thor Broadcast IP QAM Modulator | 1 pc |
|---------------------------------|------|
| User's Manual                   | 1 pc |
| Power Cord                      | 1 pc |

# Thor Fiber & Thor Broadcast Los Angeles CA 1-800-521-8467 ext 2 for Support